# COMO USAR O EMULADOR DE TERMINAL IVT VT220 FREE PARA ACEDER AO LINUX

### PASSO 1 – FAZER DOWNLOAD DO EMULADOR E INSTALÁ-LO

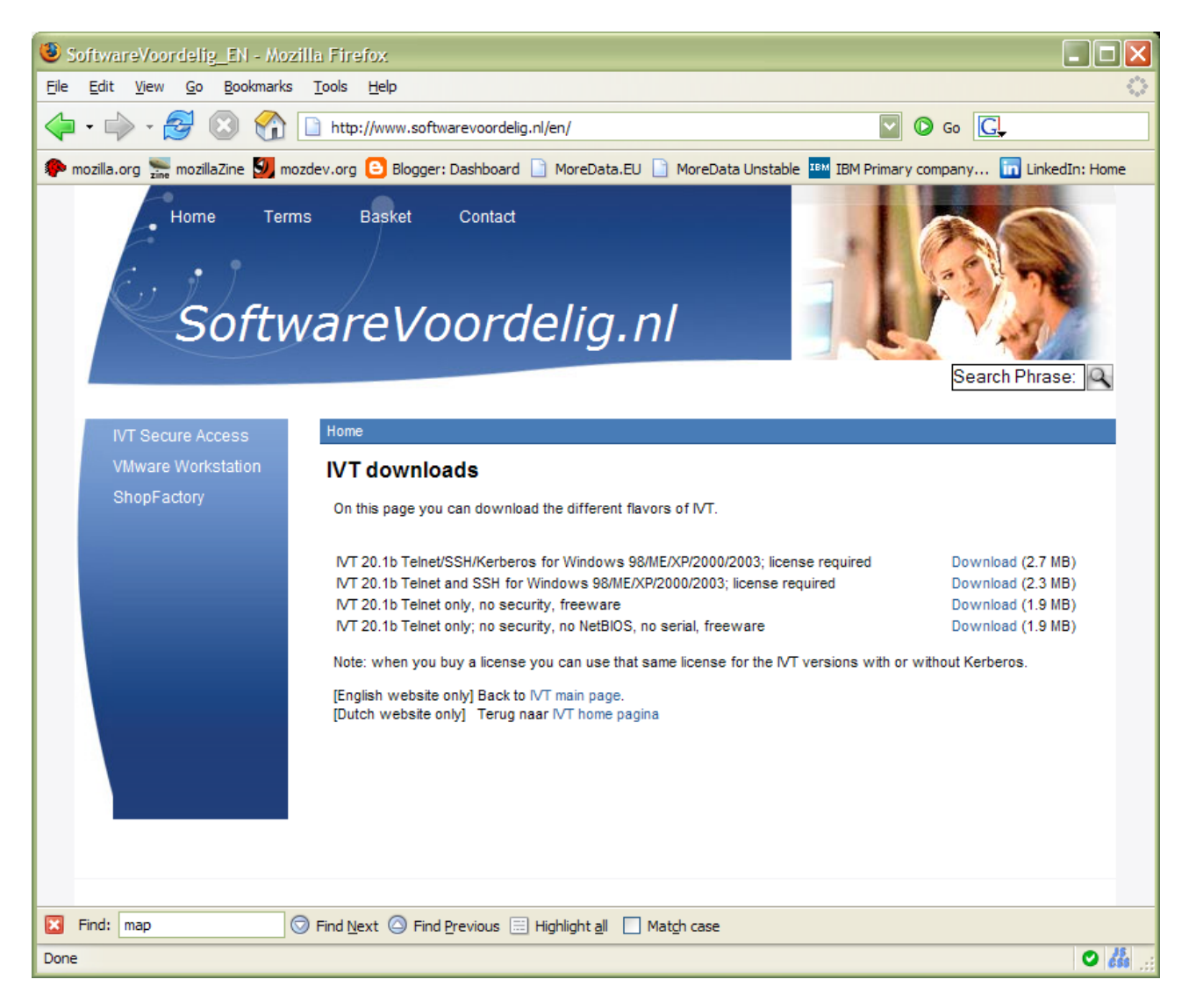

A instalação é simples: extrair o conteúdo do ZIP e correr o SETUP

Configuração emulador de terminal IVT VT220 para acesso ao Unix/Linux

(C) MoreData

## PASSO 2 – CONFIGURAR O EMULADOR IVT

Depois de instalado a opção Help / About deve dar o seguinte:

| KIVT VT220 Freeware                                                                                                    |          |  |
|----------------------------------------------------------------------------------------------------|----------|--|
| Eile View Find Goto                                                                                                    |          |  |
| — 23: About this manual and IVT —                                                                                                    | <u> </u> |  |
| This is version 20.1a build 20048 of IVT.<br>Build type: Win32 Free (Telnet, Serial, etc).<br>Author : BearStar.                                                                                                    |          |  |
| This is the freeware version of IVT, without Kerberos support.                                                                                                    |          |  |
| <pre>IVT is built from 328 different source files, containing 159367 lines.<br/>This can be divided into the following types of files:<br/>Number of C-source and header files: 154 (118318 lines)<br/>Number of documentation files : 76 (28018 lines)<br/>Number of script and command files : 72 (6771 lines)<br/>Number of language support files : 4 (4505 lines)<br/>Number of HTML files : 6 (1086 lines)<br/>Number of SED and AWK script files : 4 (200 lines)<br/>Number of MAKEFILES : 12 (469 lines)</pre> | E        |  |
| Also there are 27 old or rewritten files that contain another 15419 lines.                                                                                                    |          |  |
| All this stuff was typed in personally by Ruurd Beerstra himself over a period of more than 16 <u>years</u> .                                                                                                    |          |  |
| 21 files were adapted from other products (X/Y/Zmodem, SSH, Kerberos source<br>F1=Help F5/F6 Prev/Next topic TAB selects, ENTER follows link                                                                                                    | 2).      |  |

Na opção Setup devemos ter o seguinte:

| 📕 IVT Setup system               | ? 🔀                    |     |                     |         |  |
|----------------------------------|------------------------|-----|---------------------|---------|--|
| Protocol                         | Terminal setup         |     |                     |         |  |
| Choose protocol                  | VT220 settings         |     |                     |         |  |
| TELNET settings                  | More settings          |     |                     |         |  |
| Kerberos setup                   | Mouse settings         |     |                     |         |  |
| SH settings                      | Color setup            |     |                     |         |  |
| RLOGIN settings                  | Font/Keyboard          |     |                     |         |  |
| Serjal settings                  | Log settings           |     |                     |         |  |
|                                  |                        |     |                     |         |  |
| Miscellan                        | eous                   |     |                     |         |  |
| Windows setup                    | Reset terminal         |     |                     |         |  |
| Printer setup                    | <u>C</u> ancel scripts |     | Cucose protoco      |         |  |
| Keyboard <u>m</u> acro           | Dump data              |     | Transport protocol  | WinSock |  |
| Crypt files                      | Flush printer          |     | Session protocol    | Telnet  |  |
| ZMODEM settings                  |                        |     | 705 11              |         |  |
|                                  |                        |     | ICP no delay option |         |  |
|                                  |                        |     |                     |         |  |
| Apply Cancel                     | Profiles HELP          |     |                     |         |  |
|                                  |                        |     |                     |         |  |
|                                  |                        |     |                     |         |  |
| 📕 Telnet setup                   |                        | ? 🔀 |                     |         |  |
| Show option negotiation          |                        |     |                     |         |  |
| Offer extra options              |                        |     |                     |         |  |
| Use New Env (RFC 1592)           |                        |     |                     |         |  |
| Terminal type                    | vt220                  |     |                     |         |  |
| Terminal speed                   |                        |     |                     |         |  |
| X <u>D</u> isplay value          |                        |     |                     |         |  |
| Send <u>I</u> P-address in Xdisp |                        |     |                     |         |  |
| Keep-alive delay (0=off)         | 0                      |     |                     |         |  |
| Send <u>A</u> reYouThere         | Send break             |     |                     |         |  |
| Send Interrupt Process           | Force logoff           |     |                     |         |  |
| Show remote status               |                        |     |                     |         |  |
| Toggle <u>b</u> inary mode       | Local=Off Remote=Off   |     |                     |         |  |
| Suppress Go Ahead                | Local=On Remote=On     |     |                     |         |  |
| Local flow control               | Enabled, Restart XON   |     |                     |         |  |
|                                  |                        |     |                     |         |  |
|                                  | OK                     |     |                     |         |  |
|                                  |                        |     |                     |         |  |

- Atenção que, por default, ele preenche X Display value, o que pode dar problemas quando não temos X
- Terminal type é necessário para que a variável de ambiente TERM fique bem preenchida, e não será necessário afectá-la no .profile, o que aliás é altamente desaconselhado

| 📕 VT220 Setup               | ? 🔀                    |
|-----------------------------|------------------------|
| <u>S</u> creen size         | 25x80                  |
| <u>A</u> llow resize        |                        |
| <u>H</u> istory             |                        |
| Status <u>l</u> ine         | GUI 💟 Borders 🔽        |
| Middle of statusline        | Clock 🔽                |
| 7 or 8-bit mode             | 7 🔽                    |
| Auto reconnect LAN          |                        |
| Retain sessions             |                        |
| Line <u>w</u> rap           |                        |
| LF implies CR               |                        |
| S <u>c</u> reen save after  | 0 Minutes              |
| Smooth scroll delay         | 0 ms Pi <u>x</u> els 1 |
| Lock <u>k</u> eyboard after | 0 Minutes              |
| Keyboard lock passwd        | •••••                  |
| Answer <u>b</u> ack string  | \06                    |
| Terminal speed              | Turbo Send answerback  |
|                             | ОК                     |

| 📕 Font & Keyboard                                |                                        | ? 🗙    |  |
|--------------------------------------------------|----------------------------------------|--------|--|
| Current font                                     | Facename=Lucida Console,Points=11      | Modify |  |
| True <u>u</u> nderlining                         |                                        |        |  |
| Poorman's <u>l</u> inedraw                       |                                        |        |  |
| Autom. resize font                               |                                        |        |  |
| 8-bit chars displayed                            | Codepage 🔽 Codepage 🔽                  |        |  |
| 8-bit commands are                               | Executed 💟                             |        |  |
| Received data is in                              | ISO-8859-1:1998 (Latin-1, West Europe) |        |  |
| National replacement                             | US ASCII                               |        |  |
| IVT <u>d</u> ialogs are in                       | English 🔽                              |        |  |
|                                                  |                                        |        |  |
| Allow <u>d</u> ead keys                          |                                        |        |  |
| PF <u>1</u> -PF4 on top row numpad               |                                        |        |  |
| Ke <u>v</u> click                                |                                        |        |  |
| <u>C</u> APS lock mode                           | Allowed                                |        |  |
| $CAPS{+}\underline{S}HIFT \text{ is lower case}$ |                                        |        |  |
| Keyboard debug                                   |                                        |        |  |
| EMACS ALT is META                                |                                        |        |  |
| ОК                                               |                                        |        |  |

• 8-bit char displayed CODEPAGE é importante para mostrar caracteres nacionais

#### OPCIONAL – MUDAR O TRATAMENTO DO TECLADO NUMÉRICO PARA FAZER VÍRGULA EM VEZ DE PONTO

O IVT é um emulador muito versátil, que pode ser programado através de *scripts*. Quando arranca, o IVT corre sempre um script inicial, designado IVT.RC, que está colocado na pasta onde o programa está instalado. Neste script pode ser acrescentada uma instrução para modificar o comportamento da tecla "." (ponto) no *keypad* numérico:

```
KEYMACRO "PONTO DECIMAL (TN)" STRING ","
```

### **OUTRAS OPÇÕES INTERESSANTES**

Para desligar o mecanismo de aprendizagem de passwords, basta comentar desta forma a linha respectiva no IVT.RC:

```
# INCLUDE "$IVTDIR/ivt/pwdlearn.ivt" # Encrypted file!
```

Para implementar o smooth scroll basta inserir esta linha no IVT.RC:

GUI\_SMOOTH 100 50

#### **PASSO FINAL – SALVAR OPÇÕES**

| 📕 Setup profile management | ? 🗙                            |
|----------------------------|--------------------------------|
| Name Default               | ]                              |
| Default<br>DEC-VT220       | <u>S</u> ave<br>Load<br>Delete |
|                            | Cancel                         |

(opção Setup/Save into registry)

#### ASPECTO DA APLICAÇÃO

| KIVT VT220 Freeware                                                                                                    |                               |  |  |
|----------------------------------------------------------------------------------------------------|-------------------------------|--|--|
| <u>Sessions Edit Window Extra Keyboard Setup Help</u><br>SADA V.12.1.5b 1984-2007 (C) MoreData                                                                                                    | mainDEF 🔼                     |  |  |
| 1.FICHEIROS MESTRES E TABELAS                                                                                                    | 8.MAPAS DE CONTROLO E REGISTO |  |  |
| 2.PROCESSOS                                                                                                    | 9.RELATÓRIOS DE GESTÃO        |  |  |
| 3.CONTABILIDADE                                                                                                    | 10.UTILITÁRIOS                |  |  |
| 4.VENCIMENTOS                                                                                                    | 11. ADMINISTRAÇÃO             |  |  |
| 5.CAUÇÃO GLOBAL                                                                                                    | 12.TESOURARIA                 |  |  |
| 6.FACTURAÇÃO                                                                                                    | 13.TELESTAT                   |  |  |
| 7.FILE TRANSFER                                                                                                    | 14.HOMOLOGAÇÕES               |  |  |
| USE: A barra de espacos, as setas ou os numeros para escolher<br>As teclas <f> ou <e> ou <esc> para voltar ao menu anterior ou sair<br/><ctrl +="" u=""> para obter o historico de menus<br/><return> para confirmar a opcao numero : <b>1</b></return></ctrl></esc></e></f> |                               |  |  |
| Utente: ferdez                                                                                                    | Menu: mainDEF                 |  |  |
| 1/1 fireblade 1                                                                                                    | 15:41 ferdez@fireblade 🧾 🛒    |  |  |

#### PASSO FINAL – CONFIGURAR UM ATALHO NO DESKTOP PARA ACEDER DIRECTAMENTE À MÁQUINA UNIX/LINUX

| 🗷 Create                                                                        | Session   | ? 🗙 |
|---------------------------------------------------------------------------------|-----------|-----|
| Transport protocol                                                              |           |     |
|                                                                                 | ● TCP/IP  |     |
| <u>H</u> ost name                                                               | fireblade | V   |
| <u>U</u> ser name                                                               | ferdez    |     |
| <u>C</u> omment                                                                 |           |     |
| <u>P</u> rofile                                                                 | Default 🔽 |     |
| Automatic Login                                                                 |           |     |
| L <u>e</u> ss OK <u>G</u> roups <u>S</u> etup Ca <u>n</u> cel Help <u>M</u> ore |           |     |

1. Definir sessão no emulador

| Propriedades de Fireblade                                      | Propriedades de Fireblade                                   |
|----------------------------------------------------------------|-------------------------------------------------------------|
| Geral Atalho Compatibilidade                                   | Geral Atalho Compatibilidade                                |
| Fireblade                                                      | Fireblade                                                   |
| Tipo de Atalho<br>ficheiro:                                    | Tipo de destino: Aplicação                                  |
| Descrição: IVT Main: Win32 Free (Telnet, Serial, etc)          | Localização de destino: IVT VT220 Freeware                  |
| Localização: C:\Documents and Settings\All Users\Menu Iniciar\ | Destino: VT220 Freeware \ivt.exe" -W fireblade              |
| Tamanho: 1,72 KB (1.769 bytes)                                 | Iniciar em: "C:\Programas\BearStar Software\IVT             |
| Tamanho no 4,00 KB (4.096 bytes)                               | Tecla de atalho: Nenhum                                     |
| Criado: quarta-feira, 31 de Janeiro de 2007, 15:47:20          | Executar: Janela normal                                     |
| Modificado: quarta-feira, 31 de Janeiro de 2007, 15:47:37      | <u>C</u> omentário:                                         |
| Acedido: quarta-feira, 31 de Janeiro de 2007, 15:47:37         | Localizar destino Alterar íco <u>n</u> e A <u>v</u> ançadas |
| Atributos: Só de leitura Oculto Avançadas                      |                                                             |
|                                                                |                                                             |
|                                                                |                                                             |
| OK Cancelar Aplicar                                            | OK Cancelar Aplicar                                         |

2. Definir atalho no desktop do windows